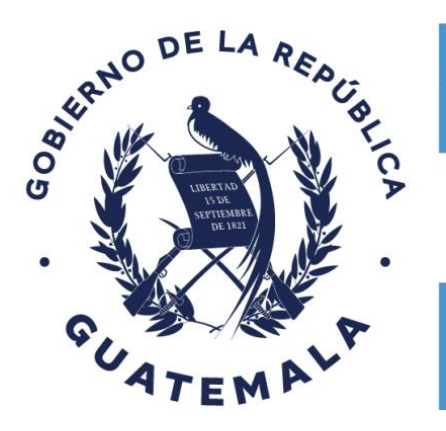

## Ministerio de **Ambiente y Recursos Naturales**

## GUÍA PARA CREACIÓN DE USUARIO DEL SISTEMA BIAWEB

Este servicio web permite el ingreso o registro de usuario del sistema BIAweb.

## Ingreso al sistema BIAweb:

Se muestra la pantalla siguiente:

Para ingresar al sistema el usuario externo debe acceder al enlace: biaweb.marn.gob.gt

|                                                                             |                        | Q                                                                                            |
|-----------------------------------------------------------------------------|------------------------|----------------------------------------------------------------------------------------------|
| BIAWEB<br>Gestión de Resoluciones Ambientales d<br>Impacto Categoria C y CR | e Instrumentos de Bajo | Usuario<br>Contraselta                                                                       |
|                                                                             |                        | 2Okudo, Su Contra                                                                            |
|                                                                             |                        | Si necesi<br>soportebiave<br>Call Center<br>0500.<br>El link para l<br>taxativos: <u>eli</u> |

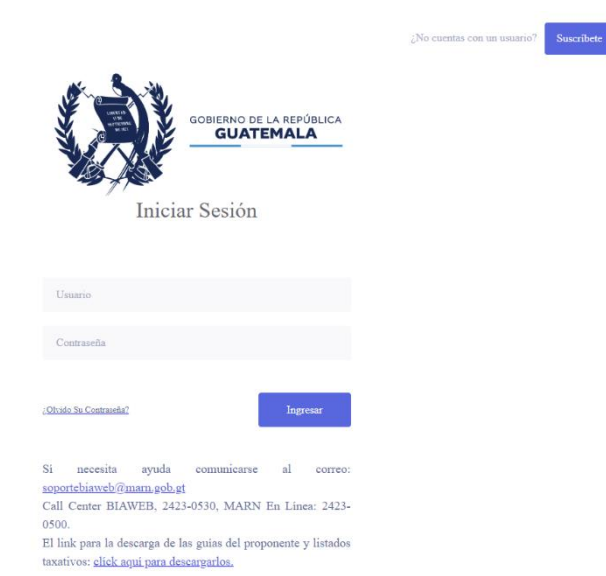

- 1. Si ya posee credenciales podrá ingresarlas para acceder al sistema en las casillas de "Usuario" y "Contraseña".
- 2. En el caso de que no posea credenciales debe registrarse presionando el botón sara acceder a la siguiente pantalla:

|                                                                       | Ministerio de<br>Ambiente y<br>Recursos Naturales<br>Crear Usuario |  |
|-----------------------------------------------------------------------|--------------------------------------------------------------------|--|
| BIAWEB<br>Gestión de Resoluciones Ambientales de Instrumentos de Bajo | Nombre<br>Apellido<br>Usuario                                      |  |
|                                                                       | Correo Electrónico<br>Confirmar Correo Electrónico                 |  |
|                                                                       | No soy un robot                                                    |  |
|                                                                       | Regresar Registrar                                                 |  |

- Debe ingresar todos los datos solicitados.
- Responda al recaptcha y confirmar que no es un robot.
- Presione el botón
  Ver términos y condiciones
  para ver términos y condiciones de uso.
- Si responde No Acepto en los términos y condiciones, el sistema no le permitirá Registrar su usuario.
- Si responde <u>Acepto</u> en los términos y condiciones el sistema le permitirá presionar el botón <u>Registrar</u> y en ese momento recibirá un correo electrónico en donde puede acceder a una ruta mediante un enlace para habilitar sus credenciales.
- En el cuerpo del correo electrónico recibido, recibe el enlace correspondiente:

| Estimado(a) nombres y apellidos                                                                                     |  |  |
|----------------------------------------------------------------------------------------------------|--|--|
| Favor de dar clic sobre el link                                                                                     |  |  |
| active su usuario                                                                                                   |  |  |
| Usuario nombreusuario<br>La clave generada es clavegenerada                                                         |  |  |
| Para cambiar la clave, debe de ingresar al sistema y dar clic sobre la opción Cambiar Clave del menú principal.     |  |  |
| Es importante mencionar que, si el usuario no se activa en las próximas 24 horas, deberá de crear un nuevo usuario. |  |  |

- De clic sobre el texto "active su usuario" y el sistema le muestra en su navegador un mensaje indicándole que su usuario ha sido activado.
- Puede ingresar al sistema con el usuario y clave que recibió en su correo electrónico.